## "Senden einer E-Mail"

Hinweis

Bevor Sie die Option Senden einer E-Mail bei einem Alarm-Ereignis verwenden, konfigurieren Sie im Dienst (Service) Ihrer GridVis-Edition Expert Ihre Einstellungen für den E-Mail-Server.

Das Fenster **E-Mail-Server** erreichen Sie unter **Navigationsmenü --> Ei nstellungen --> E-Mail** (Tab **E-Mail-Server**).

Befragen Sie ggf. Ihren Netzwerk-Administrator nach den Zugangsdaten des E-Mail-Servers!

Durch die Wahl der Option **Senden einer E-Mail**, haben Sie die Möglichkeit bei jedem Alarm-Ereignis (4 Tabs im Fenster **Neue Alarmplankonfiguration erstellen**) per E-Mail informiert zu werden. Gehen Sie dazu wie folgt vor:

- Nach Wahl der Option Senden einer E-Mail im 1. Schritt des Fensters Neue Aktion klicken Sie die Schaltfläche Weiter.
- Es erscheint im Fenster Neue Aktion der 2. Schritt E-Mail-Konfiguration.

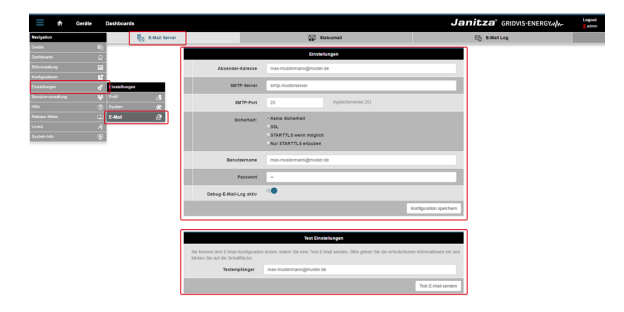

| Neue Aktion                                                                 |                                                                                           |
|-----------------------------------------------------------------------------|-------------------------------------------------------------------------------------------|
| Schritte  1. Aktion auswählen 2. E-Mai Knignation 3. Titel und Beschreibung | Aktion auswählen Senden einer E Mal  Versendet eine E Mal mit detallierten Informationen. |
|                                                                             | < Zurück Weiter > Fertig Abbrechen Hilfe                                                  |

- Tragen Sie in das Eingabefeld Empfänger eine g
  ültige E-Mail-Adresse ein.
- Klicken Sie die Schaltfläche Weiter.
- Es erscheint im Fenster Neue Aktion der 3. Schritt Titel und Beschreibung.

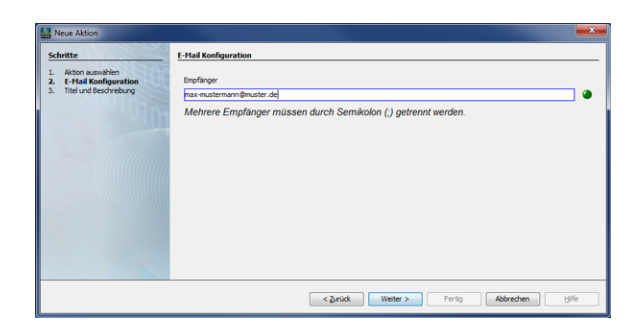

- Tragen Sie in das Eingabefeld Titel den Titel der E-Mail und in das Eingabefeld "Beschreibung" eine Beschreibung der E-Mail ein.
- Klicken Sie die Schaltfläche Fertig.

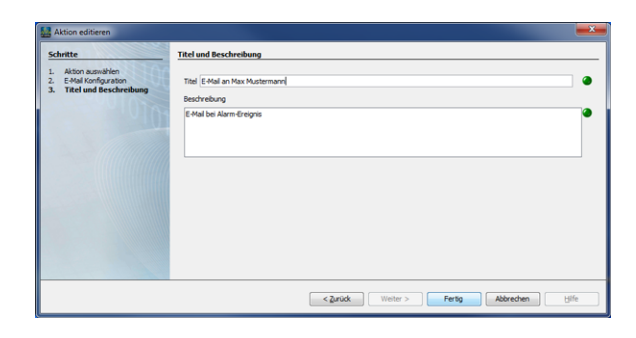

Im Dialogfenster Neue Alarmkonfiguration erstellen ٠ erscheinen unter Auszuführende Aktionen der zuvor eingetragene Titel der E-Mail und die 3 Schaltflächen:

| 1    | Bei Klick auf die Schaltfläche bearbeiten Sie die Aktion <b>Senden</b><br>einer E-Mail von Neuem.                                                                                                    |
|------|----------------------------------------------------------------------------------------------------|
| 2    | <ul> <li>Bei Klick auf die Schaltfläche kopieren Sie die Einstellungen<br/>Ihrer Aktion Senden einer E-Mail in den Zwischenspeicher.</li> <li>Die Einstellungen Ihrer Aktion Senden einer E-Mail im<br/>Zwischenspeicher, fügen Sie durch einen weiteren Klick auf<br/>die Schaltfläche Kopieren in neue Aktionen ein.</li> </ul> |
| 3    | Ein Klick auf die Schaltfläche Löschen löscht die Aktion.                                                                                                    |
| 4    | Ein Klick auf die Schaltfläche erstellt eine neue Aktion.                                                                                                    |
| 5    | Ein Klick auf die Schaltfläche fügt Aktionen aus dem Zwischenspeicher ein.                                                                                                    |
| Hinv | veis                                                                                                    |

Die o. g. **Auszuführende Aktionen** sind für jedes Alarm-Ereignis (4 Tabs) konfigurierbar.

- Klicken Sie die Schaltfläche Weiter.
- Es erscheint im Fenster Neue Alarmplankonfiguration der 2. Schritt Titel und Beschreibung (für den Alarmplan in der Alarmplan-Übersicht).
- Tragen Sie in das Eingabefeld Titel den Titel Ihres Alarmplans ein (erscheint als Name in der Alarmplan-Übersicht).
- Tragen Sie in das Eingabefeld Beschreibung die Beschreibung Ihres Alarmplans ein (erscheint als Beschreibung in der Alarmplan-Übersicht).
- ٠ Klicken Sie zum Abschluß die Schaltfläche Fertig.

| Neue Alarmplankonfiguration erst                                                                                                    | ellen 🗾 🔤                                                                                                    |  |  |  |  |
|----------------------------------------------------------------------------------------------------|----------------------------------------------------------------------------------------------------|--|--|--|--|
| Schritte                                                                                                    | Alarmplankonfiguration                                                                                                    |  |  |  |  |
| Rear Atamptorkonfiguration er<br>Schritte<br>1. Atamptorkonfiguration<br>2. Their descreturing<br>1. Their descreturing<br>1 | Mean Statistics root Statistics for System     To now A sense that this is a state base of the sense of the sense of |  |  |  |  |
|                                                                                                    | < Zunück Weiter > Fertig Abbrechen Hilfe                                                                                                    |  |  |  |  |

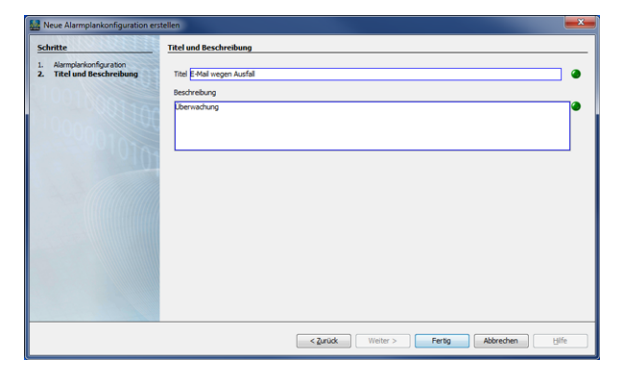

Im Fenster (Alarm-) Konfiguration (Alarmplan-Übersicht) ٠ erscheint Ihr angelegter Alarmplan in der Liste, bereit zum Verknüpfen mit einer Alarmquelle (vgl. Alarmquellen).

| Zatei gearbeiten Ansicht Eitfras | Eenst | ter Hilfe                 |                                    |                         |                        | Q. Suche in Projek               | te (C | 21- |
|----------------------------------|-------|---------------------------|------------------------------------|-------------------------|------------------------|----------------------------------|-------|-----|
| 💾 😼 🗙 🖒 💼 🤚                      | 9 (   | 110.9/194,040             | ا = 🕹 🦧 📭 🖓                        | 1                       |                        |                                  |       |     |
| Projekte - Gruppe Maschi N       |       | Übersichtsfenster II 🔒 /  | larme (project_03) 🛛 🔒 Konfig      | ration [project_03] W   |                        | 4.30                             |       | i   |
| Geräte                           | ŕ     | Alampiäne Alamquelen      | Neuen Alampian Alampian edi        | ieren Löschen           | 2.<br>Aktualisieren    |                                  | 88    |     |
| Nach Gerätetyp<br>Im ImG \$12    |       | Name                      | Beschreibung                       |                         | Aktualsiert            |                                  |       |     |
| B Jasic Vorlagen                 |       | 🔒 Spannungsereignis 2     | Unter-/Oberspannung2               | 27.09.16 16:16:19/190   | 28.09.16 15:14:14238   |                                  |       |     |
| Graphen                          | =     | 🔒 Geräteerreichbarkeit 33 | Test für das Erreichen des Geriks. | . 29.09.16 11:50:21'233 | 29.09.16 11:52:15'085  |                                  |       |     |
| Topologie                        |       | 🔒 E-Mail wegen Ausfall    | Überwachung                        | 29.09.16 15:16:25'220   | 29.09.16 15:27:32'494  |                                  |       |     |
| Alarm Manavement                 |       |                           |                                    |                         |                        |                                  |       |     |
| 🕀 📑 Datenbank (JanD6)            | U.    |                           |                                    |                         |                        |                                  |       |     |
| 🕀 🚺 Generische Modbus Profi      | ۰.    |                           |                                    |                         |                        |                                  |       |     |
| Wertebaumfenster #               | -     |                           |                                    |                         |                        | <keine ligenschaften=""></keine> |       |     |
| Online Werte Historische Werte   |       |                           |                                    |                         |                        |                                  |       |     |
| lais fault a successful          |       |                           |                                    |                         |                        |                                  |       |     |
| nam ourse sought and             |       |                           |                                    |                         |                        |                                  |       |     |
|                                  |       |                           |                                    |                         |                        |                                  |       |     |
|                                  |       |                           |                                    |                         |                        |                                  |       |     |
|                                  |       |                           |                                    |                         |                        |                                  |       |     |
|                                  |       |                           |                                    |                         |                        |                                  | 0     |     |
|                                  |       |                           |                                    |                         |                        |                                  | ~     |     |
| Aktualsieren                     |       |                           |                                    |                         |                        |                                  |       |     |
|                                  |       |                           |                                    |                         | 20.00.2016 15-20-08 ME | 17 (0007 100-000)                |       |     |

SSL/TLS Verschlüsselung der E-Mails bei der BLACKFIN-Serie (UMG 508, UMG 509, UMG 511, UMG 512, UMG 604, UMG 605) bzw. UMG96RM-E:

Ab dem 1. April 2014 übertragen die deutschen E-Mail-Anbieter GMX, W ebde, Freenet und die Telekom Nachrichten nur noch verschlüsselt.

## Was ist SSL/TLS und warum die Umstellung?

Ohne Verschlüsselung erfolgen Versand und Empfang von E-Mails im Klartext, vergleichbar mit einer Postkarte. Mails könnten auf dem Weg zwischen Absender und Empfänger abgefangen und mitgelesen werden. SSL bestückt die elektronische Post mit einer Art digitalem Umschlag, der das Mitlesen verhindern soll und auf freiwilliger Basis schon länger angeboten wird. Bei mehreren deutschen Providern ist SSL ab 31. März 2014 obligatorisch.

Mailprovider, wie - GMX, Web.de, Freenet und T-Online - erlauben ab dem 31. März 2014 nur noch verschlüsselte E-Mail-Verbindungen.

- Unsere UMG-Messgeräte der bestehenden Generation besitzen keine Verschlüsselung.
- Die Integration einer Verschlüsselung bedeutet einen hohen Entwicklungsaufwand und deshalb nicht möglich.

Was bedeutet das für die E-Mail-Funktion bei den UMGs?

- Interne E-Mails (in der Regel unverschlüsselt) innerhalb einer Firma (Intranet) funktionieren problemlos.
- Provider blocken externe E-Mails (vom UMG an öffentliche E-Mail-Provider) ab dem 1.4.2014.
- Externe E-Mails über interne Firmen E-Mail-Server funktionieren auch nach dem 1.4.2014 (bei Großkunden kein Problem).